## 中日新聞plus日経テレコン21ご利用マニュアル

まずは、<u>http://t21.nikkei.co.jp/chunichi/</u> ヘアクセスします。

1.トップ画面 トップ画面からログインします。

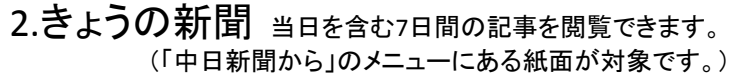

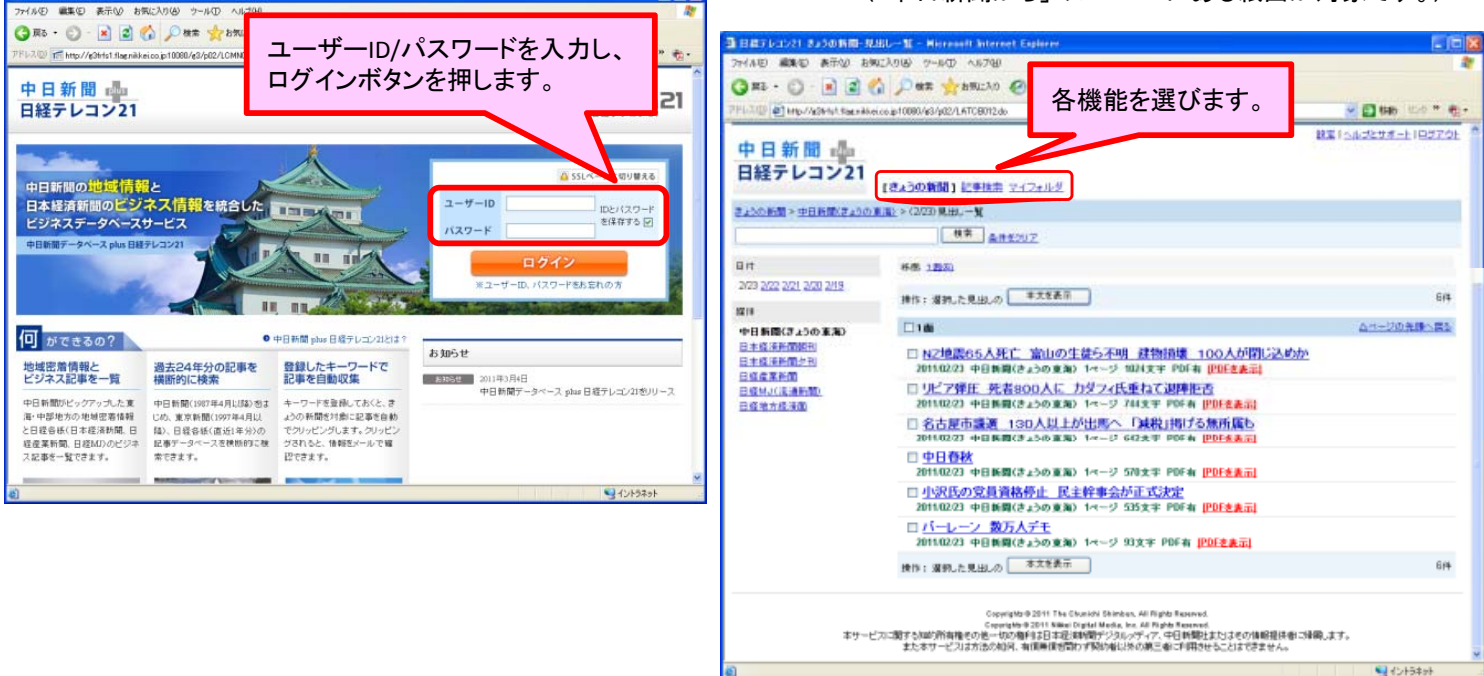

3.記事検索 キーワードを入力し、「検索」「見出し一覧」で、目的の記事を調べます。 <切り抜きイメージ>

切り抜きイメージは、PDF形式で表示されます。 通常のPDFファイルと同様に、「印刷」「名前を付けて保存」を行う事ができます。

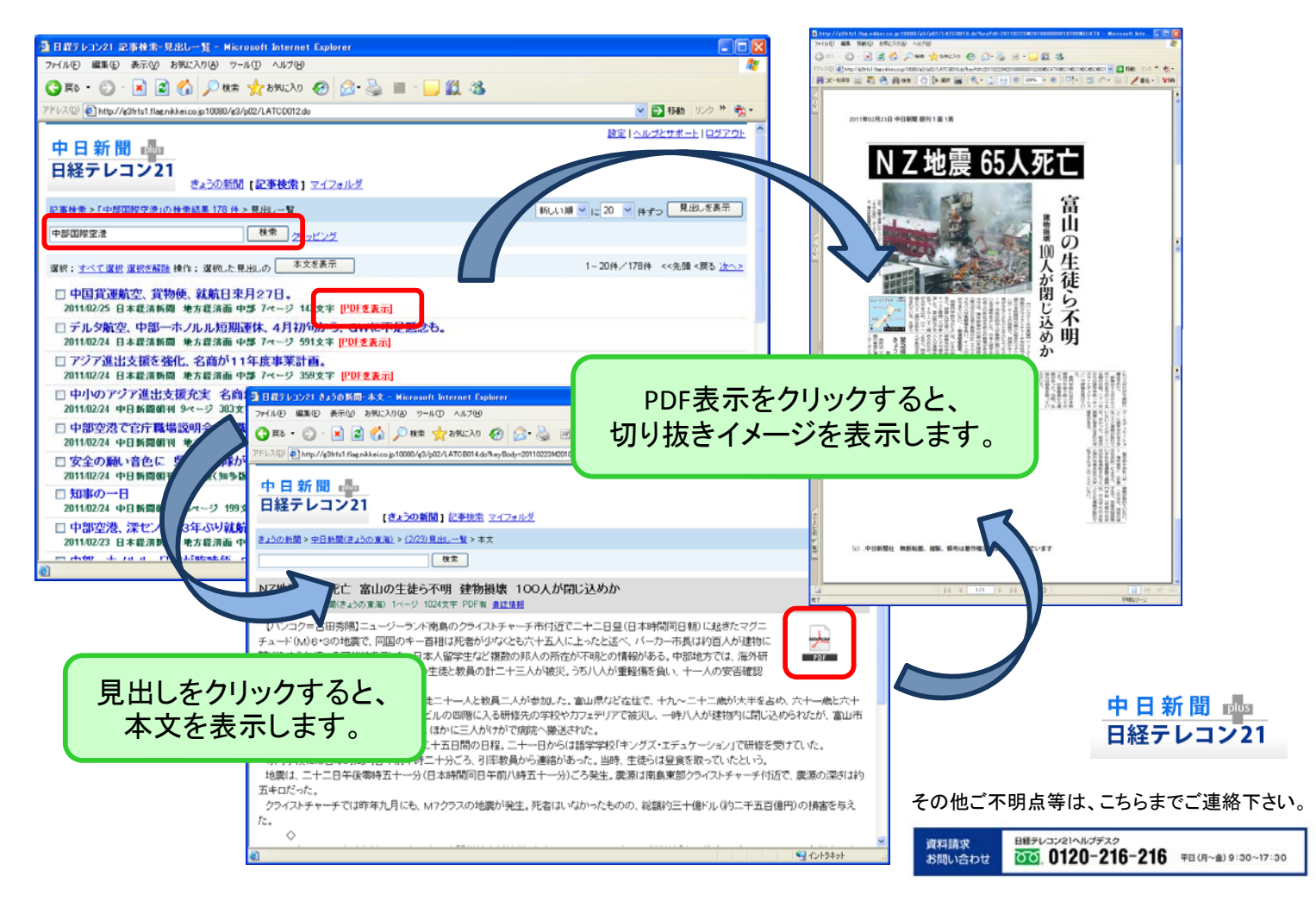